# Sebex Experience Management Integration عم Contact Center Express

# تايوتحملا

<u>ةمدقملا</u> <u>قيساسالا تابلطتملا</u> تابلطتملا <u>ةمدختسملا تانوكملا</u> <u>ةىساساً تامولعم</u> <u>نمضملا عالطتسالل ةيتوصلا تاملاكملا قفدت</u> نىوكترا UCCX نىوكت <u>UCCX ةجمرت نىوكت</u> Finesse نىوكت <u>قىكذل</u>ا WXm تاوداً ءالمعلا ةبرجتل ةيكذلا ةادألا <u>ةيكذلا تاودألا نيكمت</u> <u>تالاصتالا رىدم نىوكت</u> <u>توصلا ةرابع نيوكت</u> <u>ةحصلا نم ققحتلا</u> <u>اهحالصاو ءاطخاُلا فاشكتسا</u>

# ەمدقملا

يصنلا جمانربلا تانيوكت ليصفتلاب دنتسملا اذه فصي Unified Contact Center Express (UCCX) يصنلا جمانربلا تانيوكتو تاملاكملا قفدتو Unified Contact Center Express قبرجت ةرادإل يساسألا ماظنلاو UCCX نيب نمضملا حسملا لماكت ريفوتل ةمزاللا (UCCX) Webex (WXm).

## ةيساسألا تابلطتملا

#### تابلطتملا

:ةيلاتلا عيضاوملاب ةفرعم كيدل نوكت نأب Cisco يصوت

- UCCX 12.5
- ةباحسلا لاصتا •
- WXm ةصنم •

### ةمدختسملا تانوكملا

- UCCX 12.5 Engineering Private (ES) 01
- WXm ةصنم •

ةصاخ ةيلمعم ةئيب يف ةدوجوملا ةزهجألاا نم دنتسملا اذه يف ةدراولا تامولعملا ءاشنإ مت. تناك اذإ .(يضارتفا) حوسمم نيوكتب دنتسملا اذه يف ةمدختسُملا ةزهجألاا عيمج تأدب رمأ يأل لمتحملا ريثأتلل كمهف نم دكأتف ،ةرشابم كتكبش.

# ةيساسأ تامولعم

Cisco WXm حيتي وهف .ةيساسألا (CEM) ءالمعلا تاربخ ةرادإ ةمظناً نم يلاتلا ليجلا وه Cisco WXm ءالمعلا ةلحر تامولعم جمدو ليلحت ىلع ةردقلا تاكرشلا حنم لالخ نم ءالمعلل ةنسحم تاربخ تقولا يف اهضرع مث نمو ،ةفلتخم سمل طاقن نم ءالمعلل ةيئاصقتسالا تاساردلاو لااصتالا زكرم عم لعافتلا دعب يلعفلا.

### نمضملا عالطتسالل ةيتوصلا تاملاكملا قفدت

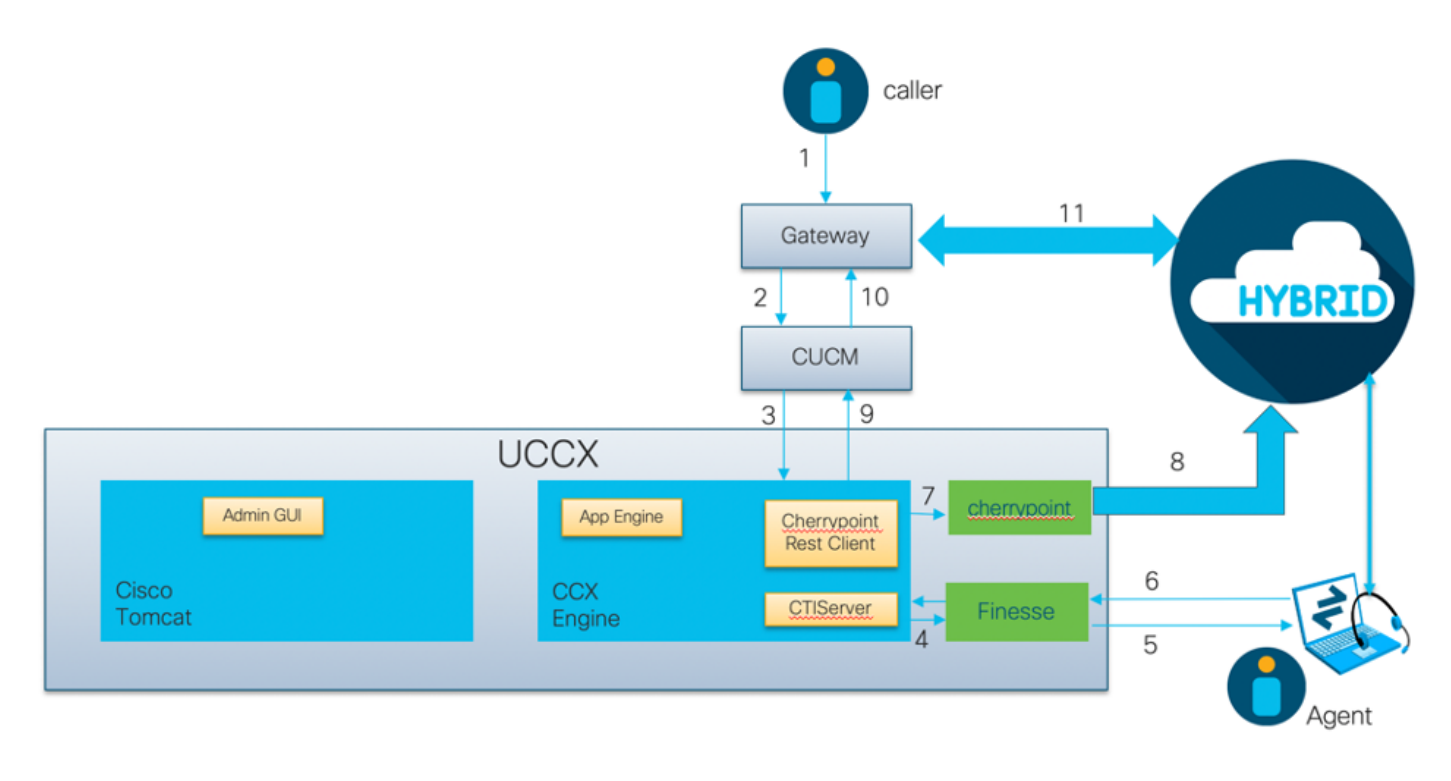

- . توصلا ةباوب لالخ نم لاصتالا زكرمب لصتملا لصتي
- داعإب توصلا قرابع موقت Cisco Unified Communications Manager ىلإ قملاكملا ميجوت قداع اب توصل الالار (CUCM) تام
- رتويبمكلا زاهجب يفتاهلا لاصتالا جمد راسم ةطقن ىلاٍ ةملاكملا CUCM لسري (CTI) رتويبمكلا زاهجب يفتاهل لاصتال جمد مدختسمب ةطبترملا UCCX Java Telephony API (JTAPI).
- ىلع ليمعلا زجحيو ،ەيلإ ةملاكملا ەيجوت متيس يذلا ليمعلا UCCX ددحي Finesse، ىلع ليمعلا زجحيو ،ەيلإ قملاكملا ەيجوتل Sinesse يلي فتاه ىل
- الصتم لاصتالا نوكيو Finesse يف بتكملا خطس نم ةملاكملا ىلع ليمعلا بيجتسي لصتملاو ليكولا نيب.
- العام العالي المرابع المدنع بالعام العالي المربع العامي العامي العامي العامي المالي المربع المالي المربع الما عالي المال المال المالي المالي المالي المالي المالي المالي المالي المالي المالي المالي المالي المالي المالي الم
- ان اك الالعن العن الكرم عن عدت سي UCCX نايبت الله العن الكراني الكراني الكراني الكراني الكراني الكرام العرب ال المراي المراي المراي المراي المراي المراي المراي المراي المراي المراي المراي المراي المراي المراي المراي المراي
- لكشب WxM ةباحس ىلإ ةملاكملا ليصافت عفدل API بلط ءارجإب Errypoint ةيواح موقت وه اذه .UCCX ىلإ ىرخأ قرم WXm URI SIP ةباحس لسرت .زيمم ةقداصم زمر مادختساب نمآ .نمضملا عالطتسالل هيلإ ءاعدتسإ لاسرإ UCCX ىلع بجي يذلا طمنلا
- . هيجوت ةداعإ بلطك CUCM ىلإ طمنلا لسري هنإف ،URI SIP بلط UCCX ملتسي امدنع •

- . توصلا ةرابع ىلإ بلطلا CUCM لسري •
- ىلا ةملاكملا هيجوت ةداعإب ،اهب صاخلا بلطلا ريظن نيوكت عم ،توصلا ةرابع موقتس ةباوب MxM Twilio .نمضملا عالطتسالا ليغشتل.

## نيوكتلا

#### UCCX نيوكت

مامضنالاا ةيلمع ذيفنتب WxM قيرف موقي .WxM صيخرت ءارش مزلي ،UCCX عم WXm جمدل ىلإ ةيساسألا نيوكتلا ليصافت ىلع يوتحي ينورتكلإ ديرب لاسرا متي مث ،ءارشلا دعب ەريفوت مت يذلا لجسملا ينورتكلإلا ديربلا ناونع.

ةيساسألاا تامولعملا هذه ىلع ينورتكلإلا ديربلا يوتحي:

- تاقيبطتالا ةجمرب ةهجاو حاتفمو بتكملا حطس مدختسم •
- (API) تاقيبطتالا ةجمرب ةهجاو حاتفمو ماظنالا مدختسم •
- رشنلا فرعم •
- SIP ل URI لاجم
- بيولل URI ةئداب •
- توصلل يصخشلا فيرعتاا مقر ةئداب •

.UCCX لخاد (CLI) رماوألا رطس ةهجاو لالخ نم Errypoint و Cloud Connect تانيوكت ءارجإ متي

(CLI) رماوألا رطس ةەجاو يف SSH لوكوتورب ىلإ جاتحت ،ينورتكلإلا ديربلا يقلت درجمب .1

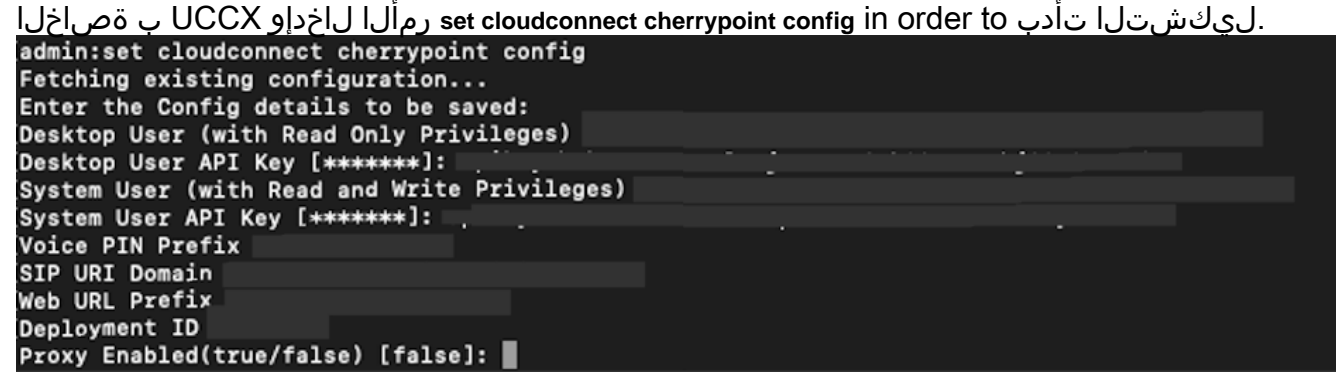

- 2. صاخلا مداخلا نكي مل اذإ .WxM ب لاصتالل تنرتنإلا ىل لوصول UCCX مداخ بلطتي رصانع علم دنع ليكولا مداخلا ليصافت ددحو ليكو مداخ نيوكتب مق ،DMZ يف كب set cloudconnect cherrypoint config erasecat4000\_flash:.
- 3. لخدأ ،wxM ىلإ لوصولا ىلع UCCX ةردق نم ققحتلل 3. دنع ذفنملاو ليكولا مداخلا فيضم تامولعم لخدأ .رماوألا رطس ةمجاو لخاد رمألا connectivity اذإ انه حضوم وه امك حاجن ةلاسر ىرتس .هلاصتإ رابتخاب UCCX ماظن موقيسو ،اهبلط لاصتالا حجن

```
[admin:utils cloudconnect cherrypoint test-connectivity
[Cloudcherry Connectivity Test URL [https://api.getcloudcherry.com/api/]:
[Proxy Host:
[Proxy Port:
Connectivity check to https://api.getcloudcherry.com/api/ was successful.
admin:
```

4. رتخاو ،**تاقيبطتال ةرادا < تاقيبطت** رتخاو ،UCCX AppAdmin ة**حفص** ىلإ ضرعتسا قرادا نيكمت رايتخالا ةناخ ددح .هل نمضملا ءاصقتسالا نيكمت بجي يذلا قيبطتال يكلسال IVR لا تقطقط.قيبطتال دادعإ لخاد **عالطتسالا ءارج دعب Cisco WebEx قبرجت** 

```
ەليغشت ديرت يذلا عالطتسالاا نايبتسا رتخأ ،IVR ةلدسنملا ةمئاقلا نم.رز
ثيدحت قوف رقنا.ليمعلا نم ةملاكملا لاصتا عطقب ليمعلا موقي نأ دعب لصتملل
ليعفتل
الييغتلا
```

| Demo Email | ~          |
|------------|------------|
|            |            |
|            |            |
|            |            |
|            |            |
|            |            |
|            |            |
|            |            |
|            | Demo Email |

UCCX ةجمرب نيوكت

قيرط نع ليمعلا فرعم تامولعم عمجل ةمزاللا تاوطخلا دنتسملا اذه حضوي :**قظحالم** .ةمەملا ەذە قيقحتل ةددعتم قرط كانە .ەب صاخلا فرعملا لاخداب لصتملا قبلاطم

ريغتم الذه موقي .**Pod.ID** ىمسي ECC ريغتم ءاشنإب مق ،UCCX يذيفنتلا صنلا يف .1 ةيفصتب موقي WxM نأل ارظنو.لمعلل WxM ل بولطملا ليمعلا فرعم نيزختب اريغتم اذه دعي.ةديرف ةميقلا هذه نوكت نأ مزلي ،ليمعلا فرعم ىلع ءانب ةباجتسالا ىتح ءالمعلا عالطتسال ايمازلإ لمعي

|                                                                                                    |                                                             | Enpanaca can ranabic                                     | 3                                           |      |
|----------------------------------------------------------------------------------------------------|-------------------------------------------------------------|----------------------------------------------------------|---------------------------------------------|------|
| <u>S</u> Z ×                                                                                                    |                                                             |                                                          |                                             |      |
| Nan                                                                                                    | ne                                                          | Туре                                                     | Description                                 | 1    |
| POD.ID                                                                                                    | S                                                           | calar                                                    |                                             |      |
|                                                                                                    |                                                             |                                                          |                                             |      |
|                                                                                                    |                                                             |                                                          |                                             |      |
|                                                                                                    |                                                             |                                                          |                                             |      |
|                                                                                                    |                                                             |                                                          |                                             |      |
|                                                                                                    |                                                             |                                                          |                                             |      |
|                                                                                                    |                                                             |                                                          |                                             |      |
|                                                                                                    |                                                             |                                                          |                                             |      |
|                                                                                                    |                                                             |                                                          |                                             |      |
|                                                                                                    |                                                             |                                                          |                                             |      |
| <b>س ريغتم</b> ءاشن                                                                                                    | ەنكمي <b>ةلسل</b> ى                                         | علا فرعم تامولعم نيزخت <sub>ا</sub>                      | ملا اەرفوي يتلا ليمع                        | لصت. |
| س ريغتم ءاشن                                                                                                    | ەنكمي <mark>ةلسل</mark> ى<br>Ed                             | علا فرعم تامولعم نيزخت<br>dit Variable                   | ملا ا <mark>ەرفوي يتلا ل</mark> يمع         | لصت. |
| س ريغتم ءاشن<br>المنابعة من المنابعة من المنابعة المنابعة المنابعة المنابعة المنابعة المنابعة المنابعة المنابعة المنابعة المناب | ەنكمي <mark>ةلسلى</mark><br>Ed<br>String                    | هلا فرعم تامولعم نيزخت<br>dit Variable                   | ملا ا <u>ەرفوي يتلا ليمع</u>                | لصت. |
| س ريغتم ءاشن<br>Type:                                                                                                    | ەنكمي <mark>ةلسلى</mark><br>Ed<br>String                    | ولا فرعم تامولعم نيوزخت<br>dit Variable                  | ملا اورفوي يتلاليم<br>ملايا اورفوي ميتلاليم | لصت. |
| س ريغتم <sup>ءاشن</sup><br>Type:<br>Name:                                                                                       | ە <u>ن</u> كمي <mark>ةلسل،</mark><br>Ed<br>String<br>custID | یلا فرعم تامولعم نییزخت<br>dit Variable                  | ملا ا <u>ەرفوي يتلا ليمع</u>                | لصت. |
| <u>س ريغتم ءاشن</u><br>Type:<br>Name:<br>Value:                                                                                 | ەنكمي <mark>ةل سلى</mark><br>Ed<br>String<br>custID         | هلا فرعم تامولعم نيزخت<br>dit Variable                   | مرلا ا <u>ەرفوي يتلا ليمع</u>               | لصت. |
| س ريغتم ءاشن<br>Type:<br>Name:<br>Value:                                                                                        | ەنكمي <mark>ةلسلى</mark><br>Ed<br>String<br>custID          | <u>ىل</u> ا فرعم تامولعم ن <u>ېزخت ا</u><br>dit Variable | مرلا اورفوي <u>ي ت لا لي مع</u>             | لصت. |
| <u>س ريغتم ءاشن</u><br>Type:<br>Name:<br>Value:                                                                                 | ەنكمي <mark>ةلسلى</mark><br>Ed<br>String<br>custID          | علاا فرعم تامولعم نييزخت م<br>dit Variable               | مرلا ا <u>ەرفوي يتلا ليمع</u>               | لصت. |
| <u>س ريغتم ءاشن</u><br>Type:<br>Name:<br>Value:<br>Final<br>Param                                                               | منكمي <u>قل سلب</u><br>Ed<br>String<br>custID               | علام فرعم تامولعم ني زخت م<br>dit Variable               | مرلا اورفوي <u>ي ت لا ليمع</u>              | لصت. |
| <u>س ريغتم ءاشن</u><br>Type:<br>Name:<br>Value:<br>Final<br>Param                                                               | <u>منكمي قل سلب</u><br>Ed<br>String<br>custID               | <u>علاا فرعم تامولعم نېزخت ا</u><br>dit Variable         | مرلا اورفوي <u>ي ت لا ليمع</u>              | لصت. |

،ەب صاخلاا ليمعلاا فرعم لاخدا بلطل **ماقرأ ةلسلس ىلع لوصحلا** ةوطخ ءاشناب مق .3 يتلا ماقرألاا نيزختب مق مث ،لصتملا ةطساوب اەلاخدا مت يتلا DTMF ماقرأ مالتساو ،لاثملا اذه يف .ةقباسلا ةوطخلا يف ەؤاشنا مت ةلسلس ريغتم نمض اەلاخدا مت نم لاخدالا ماقرأ ةلسلس نيزختب ريغتملا *custID* موقيس لصتملا

| 00    | Get Digit String - /l       | Jsers/manojsrinivas/Desktop/manosrin_basic_routing_2.aef |  |  |  |  |  |
|-------|-----------------------------|----------------------------------------------------------|--|--|--|--|--|
|       | General Prompt Input Filter |                                                          |  |  |  |  |  |
|       | Contact:                    | Triggering Contact                                       |  |  |  |  |  |
|       | Interruptible:              | ● Yes O No                                               |  |  |  |  |  |
|       | Result Digit String:        | custID                                                   |  |  |  |  |  |
|       |                             |                                                          |  |  |  |  |  |
|       | /* Simple Queu              | ing Template */                                          |  |  |  |  |  |
| 1 xov | Start<br>Account ( Tribus   |                                                          |  |  |  |  |  |
| 🔁 🏒   | Accept ( Trigg              | Jering Contact)                                          |  |  |  |  |  |
|       | riay Prompt (               | - Triggering Contact, welcomePrompt)                     |  |  |  |  |  |
| የ 💏   | custID = Get Di             | igit String (Triggering Contact)                         |  |  |  |  |  |

ل صتملا نم ةيمقرلاا ةلسلسلا نيزختب موقي يذلاا) ةلسلسلا ريغتم ةميق طبرأ .4 (لصتملا نم ةيمقرلا ةلسلسل ويغتم قميق طبرأ ل ECC ل POD.ID ويغتمب set enterprise call info .

| <b>*</b> | General Expa                          | anded Call Variables     | 5                     |                       |                           |
|----------|---------------------------------------|--------------------------|-----------------------|-----------------------|---------------------------|
|          | ECC Variables:                        | Values                   | Names                 | Array Indexes         | Tokens                    |
|          |                                       | custID                   | POD.ID                | Scalar                | All                       |
|          |                                       |                          |                       |                       |                           |
| •        | - Triggerin<br>Triggerin<br>Triggerin | <br>ng Contact, P[cumulu | ıs_welcome.wav] )     |                       |                           |
|          | 👋 Set Enterpri                        | ise Call Info (Trigger   | ing Contact) Variable | es Used:CSQ,AccountSt | atus,updated_email,custID |
|          | 🔶 🤮 Select Reso                       | urce (Triggering Con     | tact from CSQ)        |                       |                           |

تنك اذإ.عالطتسالا ءارجإل WxM ىلإ نيلصتملا عيمج لقن متيس ،يضارتفا لكشب ريغتم ءاشنإ ىلإ جاتحتسف ،عالطتسالا نم جورخلا/لوخدلا رايتخإ نيلصتملا نم ديرت هذه لمعلا ةسلج ريغتم يف **'true'** ةيقطنملا ةميقلا لثمت. قوطنملا قميقلا ريشت.قملاكملا دعب ام عالطتسإ يف ةكراشملاب متهم لصتملا نأ **'false'** عالطتسالا يف ةكراشملا مدع يف بغري لصتملا نأ يل

تاوطخلا لمكأ ،لصتملل اذه عالطتسالل جارخإلا/لاخدالا رايتخإ رايخ ريفوت يف بغرت تنك اذإ ةيلاتلا:

انه تارايخلا دحأ قيثوت متي .ةمهملا هذه قيقحتل ةددعتم قرط كانه :**ةظحالم**.

.ديدج **ةسلج ريغتم** ءاشنإ .1

| 00                 | Edit V       | ariable              |          |
|--------------------|--------------|----------------------|----------|
| Type:              | Session      |                      | -        |
| Name:              | localsession |                      |          |
| Value:             | null         |                      | <b>•</b> |
| 📄 Final<br>📄 Param | eter         | Array<br>Dimensions: | 0        |
|                    | ОК           | Cancel               |          |

2. **نيينايلوب نيريغتم** ءاشنإب مق

| opt_in_false | boolean | false |  |
|--------------|---------|-------|--|
| opt_in_true  | boolean | true  |  |

ادعتسم ناك اذإ ام لصتملا نم بلطي مجوم ليغشتو **قمئاق** ةوطخ ءاشنإ متيس 1، رايخلا للخداب لصتملا ماق اذإ.ليمعلا لاصتا عطق دعب عالطتسإ يف ةكراشملل، 0، رايخلا للخداب لصتملا ماق اذاو.*يقيقحب* لمعلا ةسلج ريغتم ثيدحت متيسف أ*طخر*،

| General Prompt Input Filter                   |
|-----------------------------------------------|
| Prompt: P[participate_in_survey.wav] -        |
| Barge In: <ul> <li>Yes</li> <li>No</li> </ul> |
| Continue On Prompt Errors:   Yes ONo          |
|                                               |
|                                               |
|                                               |
|                                               |
| OK Apply Cancel Help                          |

| General  | Prompt Input              | Filter |   |   |   |        |
|----------|---------------------------|--------|---|---|---|--------|
| Options: | Connections               |        | 2 | 2 | _ | Add    |
|          | needs survey<br>no survey |        | 2 |   |   | Modify |
|          |                           | 4      | 5 | 6 | В | Delete |
|          |                           | 7      | 8 | 9 | С |        |
|          |                           | ź      | 0 | # | D |        |

ةوطخلاا هذه جرختست .**لاصتالا تامولعم ىلع لوصحلا** ةوطخ ءاشنإب مق ،لاصتا لك تحت .3 تامولعملا لعجتل يذيفنت صن ريغتم يف اهنزختو نﺉاكلا نم نيعم عون نم تامولعم صنلا يف ةيلاتلا تاوطخلل ةحاتم لاصتالا ةهج نع يذيفنتلا

| 2 | General     |                    |              |   |       |
|---|-------------|--------------------|--------------|---|-------|
|   | Contact:    | Triggering Contac  | t            |   | -     |
|   | Attributes: | Names              | Variables    |   | Set   |
|   |             | Type:              |              |   | Class |
|   |             | Language:          |              |   | Clear |
|   |             | ASR Supported:     |              |   |       |
|   |             | Active:            |              |   |       |
|   |             | Aborting:          |              |   |       |
|   |             | Session:           | localsession | - |       |
|   |             | Handled:           |              |   |       |
|   |             | ldentifier:        |              |   |       |
|   |             | Implementation ID: |              |   |       |
|   |             | Sequence Number:   |              |   |       |
|   |             | Creation Time:     |              |   |       |
|   |             | Inbound:           |              |   |       |
|   |             |                    | ·            |   |       |
|   |             |                    |              |   |       |

ل. لمع ةسلج ريغتم نييعتب مق ،ةملاكملا ەكلست يذلا راسملا ىلع ءانب ccx\_survey\_opt\_in وأ 'false'.

| Ő                                                                | General Context                                                                                                    |
|------------------------------------------------------------------|----------------------------------------------------------------------------------------------------|
| Ĩ                                                                | Attributes:                                                                                                    |
|                                                                  | Names Values Add                                                                                                    |
|                                                                  | "ccx_survey_opt_in" opt_in_false Modify                                                                                                    |
|                                                                  | Delete                                                                                                    |
|                                                                  |                                                                                                    |
|                                                                  |                                                                                                    |
|                                                                  |                                                                                                    |
|                                                                  |                                                                                                    |
|                                                                  |                                                                                                    |
| L                                                                |                                                                                                    |
|                                                                  | OK Apply Cancel Holp                                                                                                    |
|                                                                  | OK Apply Cancel Help                                                                                                    |
| Ð                                                                | OK Apply Cancel Help                                                                                                    |
| <b>⊘</b><br>∕?<br>⊠                                              | OK Apply Cancel Help<br>General Context                                                                                                    |
| <ul> <li><b>⊘</b></li> <li><b>⊘</b></li> <li><b>⊘</b></li> </ul> | OK Apply Cancel Help<br>General Context<br>Attributes:                                                                                                    |
| ♦                                                                | OK Apply Cancel Help General Context Attributes: Names Values Add "ccx_survey_opt_in" opt_in_true                                                                            |
| <ul> <li><b>⊘</b></li> <li><b>⊘</b></li> <li><b>⊘</b></li> </ul> | OK     Apply     Cancel     Help       General     Context       Attributes:                                                                                                 |
| <b>N</b>                                                         | OK     Apply     Cancel     Help       General     Context       Attributes:                                                                                                 |
|                                                                  | OK     Apply     Cancel     Help       General     Context       Attributes:                                                                                                 |
|                                                                  | OK     Apply     Cancel     Help       General     Context       Attributes:                                                                                                 |
|                                                                  | OK     Apply     Cancel     Help       General     Context       Attributes:       Names     Values       *ccx_survey_opt_in*     opt_in_true       Modify       Delete      |
|                                                                  | OK     Apply     Cancel     Help       General     Context       Attributes:       Names     Values       *ccx_survey_opt_in*     opt_in_true       Modify       Delete      |
|                                                                  | OK       Apply       Cancel       Help         General       Context         Attributes:       Add         "ccx_survey_opt_in"       Opt_in_true         Modify       Delete |

- ليكولاو CSQ ىلإ ةملاكملا ەيجوتل يصنلا جمانربلا نيوكت يقاب لمكأ .5.
- يصنلا جمانربلا طبرو **يصنلا لالكر جمانرب ةرادا** يل يصنلا جمانربلا ليمحتب مق .6 يلخادلا حسملا ءارجإل هل WxM نيكمت مت يذلا قيبطتلاب.
- انه ةددحملا تاريغتملا/تاوطخلا نمضتي يصن جذومنل ةشاش ةطقل ضرع متي:

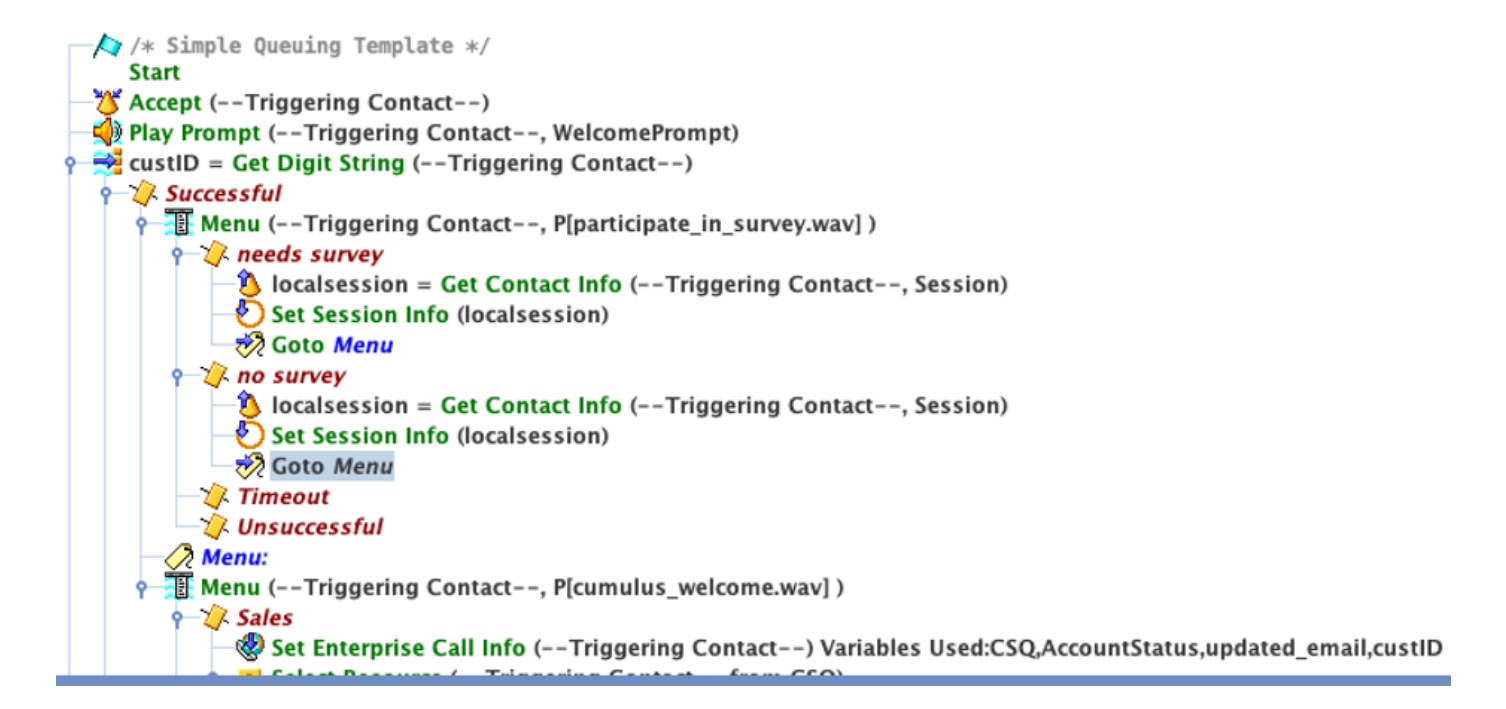

#### Finesse نيوكت

مداخب صاخلا FQDN ةفاضإ كمزلي ،WxM عم Finesse نوكم جمد يف ىلوأ ةوطخك Cloud Connect مداخب صاخلا نيكمتل ةيمهألا غلاب ارمأ ةوطخلا هذه دعت .Finesse مداخ ىلإ لوخدلا ليجست دامتعا تانايبو نم فرشملاو ليكولا ةيبتكملا رتويبمكلا ةزهجأ لخاد لمعلا نم ةيكذلا Finesse WxM قزهجأ Finesse.

ةقداصملل زيمملا زمرلا ةيكذلا ةادألا مدختست ،بتكملا حطس ىلإ ليمعلا لوخد ليجست دنع يكلو .ةيكذلا ةادألا تانايب بحسل ةباحسلاب لاصتالل Finesse مداخ نم هيقلت مت يذلا زيمملا زمرلا بلجل Cloud Connect مداخ تامولعم ىلع Finesse مداخ يوتحي نأ بجي ،كلذ لمعي كيلع بجي الف ،UCCX عبرم نمض ةدوجوم Finesse و Finesce تانوكم نأ امب .ةقداصملل .مداخ تاداهش يأ لدابت

- 1. لوخدلا ليجستو ليغشتلا ءدبب مق ،Finesse يف يباحسلا لاصتالا تامولعم نيوكتل قحفص ىلإ Cfadmin.
- 2. **نيوانع** نيوكتب مق .Cloud Connect مداخ تادادعا نع ثحبا ،تادادعا بيوبتلا ةمالع يف . قملكو **مدختسملا مسا** ريفوتب مق.قيعرفلا FQDN و UCCX PUB ك كرتشملاو رشانلا مداخلل **رورمل**ا.

| Cloud Connect S    | erver Settings |  |
|--------------------|----------------|--|
| Username*          | admin          |  |
| Password*          |                |  |
| Publisher Address* | uccx.cc.com    |  |
| Subscriber Address | subscriberHost |  |

### ةيكذلا WXm تاودأ

زكارم ءالكو لخاد ضرعلا ةيناكمإ كل ةيكذلا WxM تاودأ نم نيفلتخم نيعون WXm كل حيتي اهيلع نيفرشملاو لاصتالا.

عالمعلا ةبرجت ليلحتل ةيكذلا ةادألا:

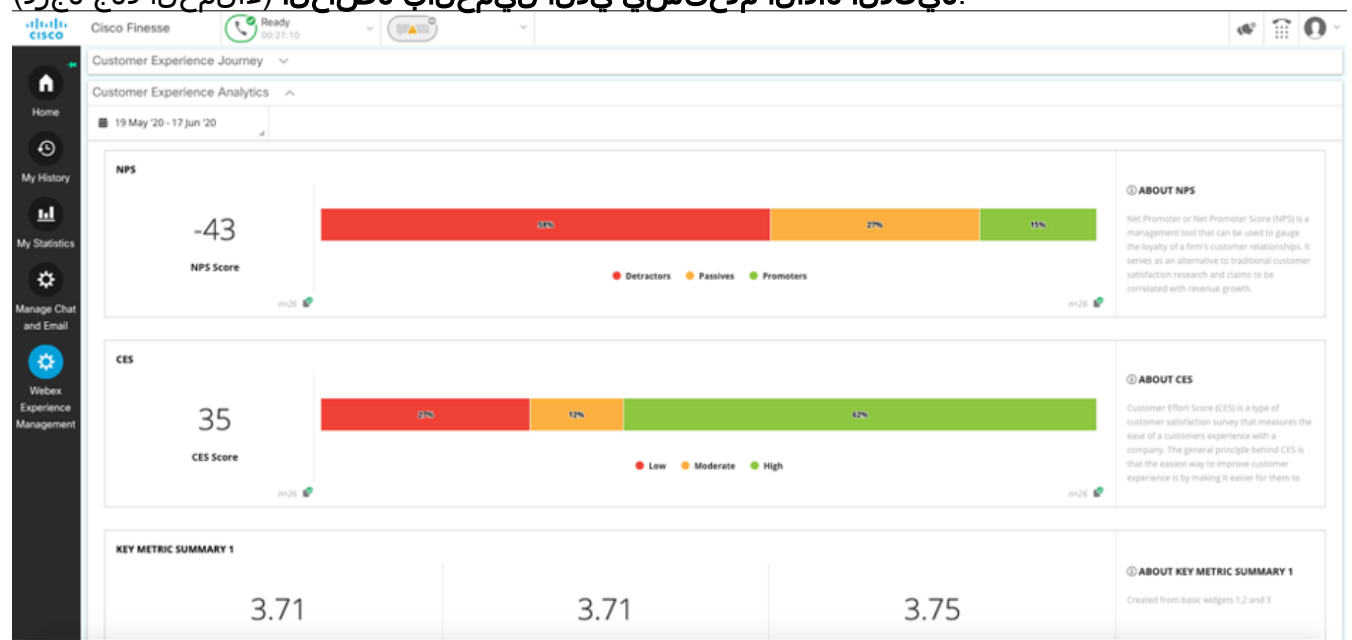

و CSAT و NPS لثم ةعانصلا ريياعم سيياقم ةادألا هذه ضرعت ،نيفرشملل ةبسنلاب •

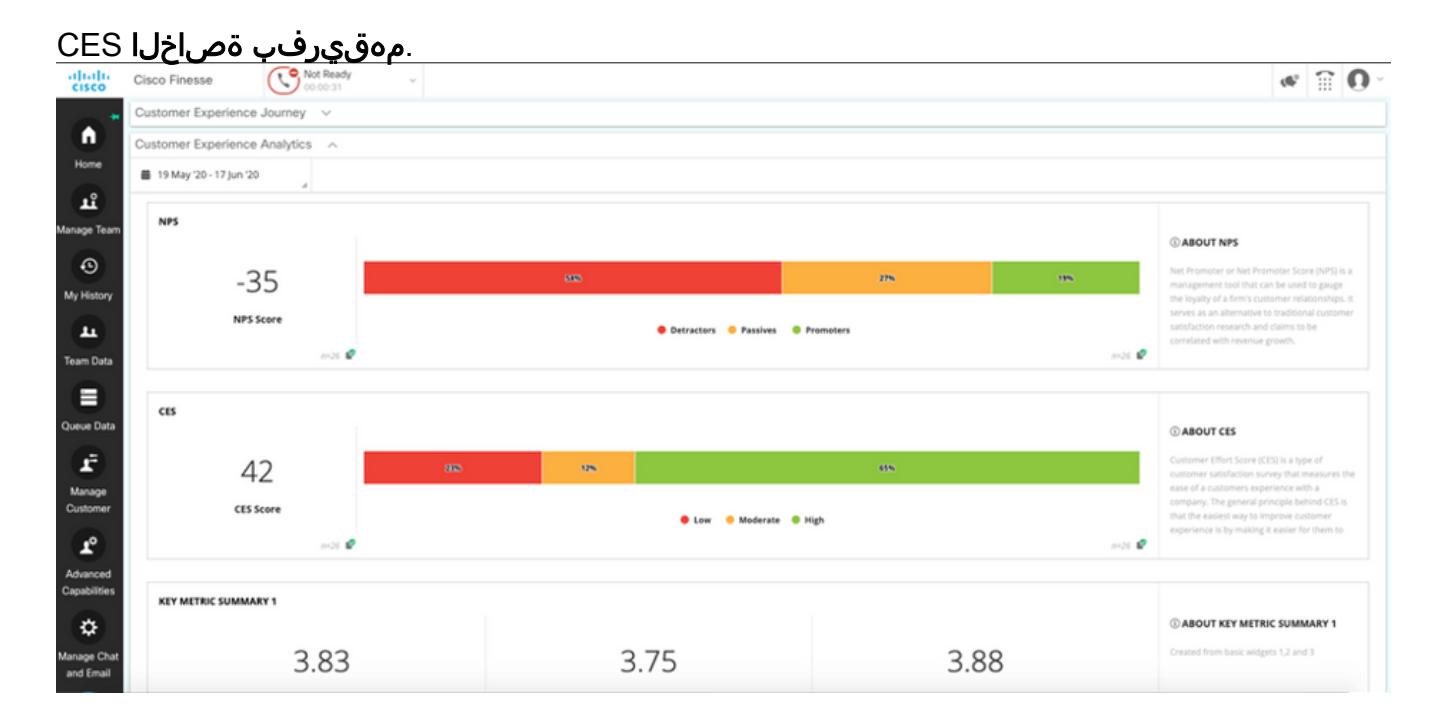

#### ءالمعلا ةبرجتل ةيكذلا ةادألا

نم ةقباسلا ءاصقتسالا تاباجتسا عيمج (CEJ) "ليمعلا ةربخ ةلحر" ةيكذلا ةادألا ضرعت ةملاكملل بيجتسي ليمعك لصتملا ليمعلا.

| altalta<br>cisco         | Cisco Finesse 🕓 Talking -                               | ×                                                        |                                                       | ≪ 🗑 0 -     |
|--------------------------|---------------------------------------------------------|----------------------------------------------------------|-------------------------------------------------------|-------------|
|                          | Phone Number     00:00:09      1118                     | Keyped Hold Direct                                       | Transfer Consult Wrap-Up(0) v                         | End         |
| Home                     | Customer ANI :<br>CSQ : Virion_TwpDesk                  |                                                          | Account Status Pathum Home Address Customer Email ID: |             |
| My History               |                                                         |                                                          |                                                       | Revert Save |
|                          | Customer Experience Journey 🗠                           |                                                          |                                                       |             |
| My Statistics            | Q Search Responses 47 I                                 | CUSTOMER RESPONSES                                       |                                                       |             |
| *                        | ● NP5:9/10 ⊖ CES 3/5 ● CSAT:5/5                         | _1 NP5                                                   | 9710                                                  |             |
| Manage Chat              | Cell ecced Vestcerday at 7:55 PM<br>No Constructs Added | ★ Fdrediness.                                            | 275                                                   |             |
| and Email                |                                                         | 🚖 Enthurdiaren                                           | 175                                                   |             |
| -                        | Find of that                                            | Communication statis     Addition understand uno e needs | 575                                                   |             |
| Webex                    |                                                         | <ul> <li>Providing a satisfactory resolution</li> </ul>  | 2/5                                                   |             |
| Experience<br>Management |                                                         | ₩ CS47                                                   | 5/5                                                   |             |
|                          |                                                         | API PREFILLS                                             |                                                       |             |
|                          |                                                         | ≜ Agent ID                                               | manosrin                                              |             |
|                          |                                                         | st- Customer ID                                          | 1234                                                  |             |

#### ةيكذلا تاودألا نيكمت

تاوطخلا لمكأ ،Finesse نم ةيبتكملا رتويبمكلا ةزهجأ ىلإ CEJ ةيكذلا تاودألا ةفاضإ لجأ نم ةيلاتلا:

- ا. لوؤسملا باسح مادختساب WxM ىلإ لوخدلا ليجستب مق.
- 2. **ةلماشلا ةبرجتلا** ىلإ لقتنا.
- .يسأر يواضيب لكش وأ يسأر 3 رزلا رتخا .3
- 4. **ريدصت** ةيكذلا ةادألاا قوف رقنا.

| nnaire = Post Call Feedb              | ack 🗠   🕲 | CP                                                    |
|---------------------------------------|-----------|-------------------------------------------------------|
| ES: 3 / 5 🕘 CSAT: 5 / 5<br>5<br>56 PM |           | Export Cisco Contact Center Gad<br>Response Time: 21s |
| Timeline                              |           | RESPONSE ACTIONS                                      |
| SES                                   |           | 6 6 5 5                                               |
|                                       | 9/10      | ADD INTERNAL NOTE                                     |
|                                       | 3/5       |                                                       |
|                                       | 2/5       | Add short note to timeline                            |
|                                       | 1/5       | <u></u>                                               |
| kills                                 | 5/5       | 0 Notes Added.                                        |
| ind your needs                        | 3/5       | C Upload File ADD NOTE                                |
| ictory resolution                     | 2/5       |                                                       |
|                                       | 5/5       |                                                       |
|                                       |           |                                                       |
|                                       | manosrin  |                                                       |
|                                       | 1234      |                                                       |

#### .ةحفصلا نم URL ناونع خسنا .5

FILTER(S) APPLIED IN THIS SPACE

Questionnaire = Post Call Feedback

| /3rdpartygadget/files/CXService/CiscoCXJourneyGadget.xml?gadgetHeight=450&spaceId=5eccc805b18b7b1480e1013a-wxmxchann | eld      |
|----------------------------------------------------------------------------------------------------|----------|
| emoadmin                                                                                                    | <u>,</u> |

DONE

- قحفص ىلإ حفصت :Finesse(تاططخم) طيطخت ىلإ CEJ ةيكذلا قادألل XML عجرم ةفاضإ .6 ةيكذلا قادألا ةفاضإ ديرت ثيح **بتكملا حطس طيطخت** ىلإ لقتنا.Finesse cfadmin قادألاا عضو كنكمي .ققباسلا ةوطخلا نم هخسن مت يذلا URL ناونع قصل.هذه قديدجلا قصلو WxM ل قديدج بيوبت قمالع ءاشنإ وأ قدوجوملا بيوبتلا قمالع نمض قيكذلا فرشملاو ليكولا مسق تحت URL ناونع قصلا.كانه URL ناونع مغر من قيكذلا.
  - <tab> <id>WxM</id> <icon>history</icon> <label>Webex Experience Management</label> <columns> <column> <qadgets>

<gadget>/3rdpartygadget/files/CXService/CiscoCXJourneyGadget.xml?gadgetHeight=450&spaceId=5eccc805b18b7b1480e1013a-wxmxchanneldemoadmin</gadget>

تاوطخلا لمكأ ،Finesse نم ةيبتكملا رتويبمكلا ةزمجأ ىلإ **ةيكذلا CEA** تاودأ ةفاضإ لجأ نم ةيلاتلا:

- 1. ةرادإ لخدم ىلإ لوخدلا لجس WxM.
- 2. ليكولا تامولعم ةحول ةحاسم ىلإ لقتنا.

| == | Agent Dashboard             |          | 4       |                                |             |                    |      |         |
|----|-----------------------------|----------|---------|--------------------------------|-------------|--------------------|------|---------|
| ш  | 🎁 19 May '20 - 17 Jun '20 🚽 | 🎷 711 re | sponses | Questionnaire = Post Call Feed | fback 🗸   🕲 |                    |      |         |
|    | Metrics: Check Pulse        |          |         |                                |             |                    |      |         |
|    | NPS                         |          |         |                                |             |                    |      |         |
|    | 45                          |          | 205     | 15%                            |             |                    | 65 N |         |
|    | NPS Score                   |          |         |                                | Detractors  | Passives Promoters |      |         |
|    |                             | err693 🗳 | *       |                                |             |                    |      | n=693 💕 |

.3 **ليمعلا ةربخ تاليلحت** رتخأ ،تاسايقلا تحت.

| <b></b> A           | Agent Dashboard         |                   |        |                   |  |  |  |  |  |
|---------------------|-------------------------|-------------------|--------|-------------------|--|--|--|--|--|
| ···· _ €            | 19 May '20 - 17 Jun '20 | 💎 <b>711</b> resp | oonses | Questionnaire = P |  |  |  |  |  |
| Metrics<br>Check Pt | er Experi               | ience Anal        | ytics  |                   |  |  |  |  |  |
| Custome             | er Experience Analytics |                   |        |                   |  |  |  |  |  |
|                     | 45                      |                   | 20     | 95                |  |  |  |  |  |
|                     | NPS Score               |                   |        |                   |  |  |  |  |  |
|                     | n=693 🥩 🌾               |                   |        |                   |  |  |  |  |  |

- . يسأر يواضيب لكش وأ يسأر 3 رزلا رتخاً.
- 5. **ميكذلاا ةادألاا ريدصت** قوف رقنا.
- .ةحفصلا نم URL ناونع خسنا .6
  - FILTER(S) APPLIED IN THIS SPACE

Questionnaire = Post Call Feedback

/3rdpartygadget/files/CXService/CiscoCXAnalyticsGadget.xml?spaceId=5eccc805b18b7b1480e1013b-wxmxchanneldemoadmin&metricId=104034341424217031265235014-wxmxchanneldemoadmin

ى**ليكولل ةيبتكملا رتويبمكلا ةزهجأ نمض مادختسالل CEA ل ةيكذلا ةادألاا** نيوكت لجأ نم، ةيلاتلا تاوطخلا لمكأ

- . قحفص ىلإ حفصت Finesse cfadmin.
- كنكمي .هذه ةديدجلا ةيكذلا ةادألا ةفاضإ ديرت ثيح بتكملا حطس طيطخت ىلإ لقتنا .2 ةرشابم CEJ ةادأ لفسأ اذه عضو.
- ةيفصت ىلٍ اذه يدؤيس .لماعلل URL ناونع ةياهن ىلٍا *&filterTags=cc\_AgentId* ةفاضإ .3 ليكولا بتكملا حطس يف لماع لكل جئاتنلا فرعم.

| <tab></tab> | -                                                                                                    |             |
|-------------|----------------------------------------------------------------------------------------------------|-------------|
|             | Clobware/ib                                                                                                    |             |
|             | (conPulstorys/100P)                                                                                                    |             |
|             | And a second second s |             |
|             | <pre>column&gt;</pre>                                                                                                    |             |
|             | <qadgets></qadgets>                                                                                                    |             |
|             |                                                                                                    |             |
|             | <pre>cpaget&gt;/inpartypaget/files/Ckseruce/LiscockApulteryGaget.xll?pagetUsigtt=2048perfile=0ece00001680/1680/113=Vxxxxchane.deroxdmin</pre> /gaget>/spaget/files/Ckseruce/LiscockApultersGaget.xll?pagetUsigt=5060                                                                                                    | =cc AgentId |
|             |                                                                                                    |             |
|             |                                                                                                    |             |

#### &filterTags=cc\_AgentId

ا ،**فرشملل ةيبتكملا رتويبمكلا ةزمجاً نمض مادختسالل CEA ةيكذلا ةادألا** نيوكت لجاً نم ةيلاتات تاوطخلا لمكاً:

- 1. لوؤسم لخدم ىلإ لوخدلا ليجستب مق WxM.
- . فرشملا تامولعم ةحول ةحاسم رتخأ.
- .يسأر يواضيب لكش وأ يسأر 3 رزلا رتخأ .3
- 4. **ريدصت** ةدعاسملا ةادألاا قوف رقنا.
- .ةحفصلا نم **URL ناونع** خسنا .5
- 6. **تحفص** ىلإ حفصت Finesse cfadmin.
- هذه ةديدجلا ةيكذلا ةادألا ةفاضإ ديرت ثيح بتكملا حطس طيطخت ىلإ لقتنا .7
- طيطخت يف طبرلا ناونع تفضأو طبرلا ناونع ةياهن يف *&filterTags=cc\_teamID* تفضأ .8 قيرفب ةصاخلا جئاتنلا ةيفصت ىلإ اذه يدؤيس .**فرشملا مسق** تحت بتكملا حطس

| فرشملا                                                                                                    |           |
|----------------------------------------------------------------------------------------------------|-----------|
| <icon>settings</icon>                                                                                                    |           |
| <label>Webex Experience Management</label>                                                                                                    |           |
| <columns></columns>                                                                                                    |           |
| <colum></colum>                                                                                                    |           |
| <gadget s=""></gadget>                                                                                                    |           |
| <pre><pre></pre><pre></pre></pre> <pre></pre> <pre></pre> <pre></pre> | :c_TeamId |
| &filterTags=cc_TeamId                                                                                                    |           |

#### تالاصتالا ريدم نيوكت

لبقتسي امدنع UCCX كلإ هيجوت ةداعإ بلط UCCX لسري ،WxM نم URI SIP ةباجتسإ UCCX لبقتسي امدنع CUCM يف CUCX يف UCCX يف CUCM يف SIP لاصتا طخ نيوكتب مق ،كلذ قيقحت لجأ نمو .URI SIP ىلإ ةملاكملا هيجوتل كب ةصاخلا ةيتوصلا ةرابعلا ىلإ ريشي يذلا.

| Find and List Trunks          |                                                                       |                             |                      |             |               |           |             |          |            |                  |                                                  |                                       |
|-------------------------------|-----------------------------------------------------------------------|-----------------------------|----------------------|-------------|---------------|-----------|-------------|----------|------------|------------------|--------------------------------------------------|---------------------------------------|
| Add Now 🔛 Select All 🔛 Cle    | 🚽 Add New 🌐 Select All 🗮 Glear All 🐺 Delete Selected 🎥 Reset Selected |                             |                      |             |               |           |             |          |            |                  |                                                  |                                       |
| - Status                      |                                                                       |                             |                      |             |               |           |             |          |            |                  |                                                  |                                       |
| 12 records found              |                                                                       |                             |                      |             |               |           |             |          |            |                  |                                                  |                                       |
|                               |                                                                       |                             |                      |             |               |           |             |          |            |                  |                                                  |                                       |
| Trunks (1 - 12 of 12)         |                                                                       |                             |                      |             |               |           |             |          |            |                  |                                                  | Rows per Page 50 💙                    |
| Find Trunks where Device Name | ✓ begins with ✓                                                       | cube                        | Find Clear Filter    | 4 -         |               |           |             |          |            |                  |                                                  |                                       |
|                               |                                                                       | Select item or enter search | ch text 🗸            |             |               |           |             |          |            |                  |                                                  |                                       |
|                               | Name *                                                                | Description                 | Calling Search Space | Device Pool | Route Pattern | Partition | Route Group | Priority | Trunk Type | SIP Trunk Status | SIP Trunk Duration                               | SIP Trunk Security Profile            |
| <ul> <li>— #</li> </ul>       | cube.tmedemo.com                                                      | cube.tmedemo.com            |                      | Default     | 35.225.151.21 |           |             |          | SIP Trunk  | Full Service     | Time In Full Service: 11 days 2 hours 20 minutes | Non Secure SIP Trunk Profile with UDP |
| <ul> <li>#</li> </ul>         | cube.tmedemo.com                                                      | cube.tmedemo.com            |                      | Default     | 35.232.179.13 |           |             |          | SIP Trunk  | Full Service     | Time In Full Service: 11 days 2 hours 20 minutes | Non Secure SIP Trunk Profile with UDP |

:CUCM ةرادإ ةەجاو نمض

- .1. **ميجوت طمن < تاملاكملا ميجوت** ىلإ لقتنا.
- 2. داسم طمن نيوكتب مق SIP ل cloudCherry.sip.twilio.com.

| System - Call Routing  | g 👻 Media Re   | sources 🔻     | Advanced Features 👻 | Device 👻 | Application  | <b>→</b> U | Jser Management 👻 | Bulk Administration 🔻 | Help 👻 |
|------------------------|----------------|---------------|---------------------|----------|--------------|------------|-------------------|-----------------------|--------|
| SIP Route Pattern (    | Configuratio   | n             |                     |          |              |            |                   |                       |        |
| 🔚 Save 🗶 Delet         | е 🗋 Сору       | Add I         | New                 |          |              |            |                   |                       |        |
| - Status               |                |               |                     |          |              |            |                   |                       |        |
| Status: Ready          |                |               |                     |          |              |            |                   |                       |        |
| -Pattern Definition-   |                |               |                     |          |              |            |                   |                       |        |
| Pattern Usage          | Domain Rou     | ting          |                     |          |              |            |                   |                       |        |
| IPv4 Pattern*          | cloudcherry    | .sip.twilio.c | om                  |          |              |            |                   |                       |        |
| IPv6 Pattern           |                |               |                     |          |              |            |                   |                       |        |
| Description            | CloudCherry    | Post Call     | surveys             |          |              |            |                   |                       |        |
| Route Partition        | < None >       |               |                     | ~        |              |            |                   |                       |        |
| SIP Trunk/Route List   | * Trunk to V   | /xCC_GW       |                     | ~        | ( <u>Edi</u> | t)         |                   |                       |        |
| Block Pattern          |                |               |                     |          |              |            |                   |                       |        |
| -Calling Party Trans   | formations-    |               |                     |          |              |            |                   |                       |        |
| Use Calling Party'     | s External Pho | ne Mask       |                     |          |              |            |                   |                       |        |
| Calling Party Transfor | mation Mask    | The Plask     |                     |          |              |            | ٦                 |                       |        |
| Prefix Digits (Outgoin | g Calls)       |               |                     |          |              |            |                   |                       |        |
| Calling Line ID Preser | ntation*       | Default       |                     |          | ~            |            | _]                |                       |        |
| Calling Line Name Pre  | esentation *   | Default       |                     |          |              |            |                   |                       |        |
|                        |                | Delault       |                     |          |              |            |                   |                       |        |
| -Connected Party Tr    | ansformatio    | าร            |                     |          |              |            |                   |                       |        |
| Connected Line ID Pr   | esentation *   | Default       |                     |          | ```          | •          |                   |                       |        |
| Connected Line Name    | e Presentation | * Default     |                     |          | ``           | •          |                   |                       |        |
| Save Delete 0          | Copy Add N     | lew           |                     |          |              |            |                   |                       |        |
| indicates req          | uired item.    |               |                     |          |              |            |                   |                       |        |

#### توصلا ةرابع نيوكت

| 1. | CUCM. نم يسايق در <b>او بلط ريظن</b> نيوكت                     |
|----|----------------------------------------------------------------|
|    | dial-peer voice 300 voip                                       |
|    | description incoming dial-peer from CUCM                       |
|    | session protocol sipv2                                         |
|    | session server-group 101                                       |
|    | incoming uri via 300                                           |
|    | voice-class codec 1                                            |
|    | voice-class sip bind control source-interface GigabitEthernet1 |
|    | voice-class sip bind media source-interface GigabitEthernet1   |
|    | dtmf-relay rtp-nte                                             |
|    | no vad                                                         |

ىل**إ داص لاصتا ريظن** نيوكتب مق .2 c<mark>loudCherry.sip.twilio.com ىل إ رداص لاصتا ريظن</mark> نيوكتب مق .2 تباوب ىلا لوصولل تنرتنإلاا ىل لوصول ا

| dial-peer voice 280 voip                                       |
|----------------------------------------------------------------|
| description to Cloud Cherry                                    |
| session protocol sipv2                                         |
| session target dns:cloudcherry.sip.twilio.com                  |
| destination uri 400                                            |
| voice-class codec 1                                            |
| voice-class sip bind control source-interface GigabitEthernet2 |
| voice-class sip bind media source-interface GigabitEthernet2   |
| voice-class sip requri-passing                                 |
| dtmf-relay rtp-nte                                             |
| no vad                                                         |

# ةحصلا نم ققحتلا

حيحص لكشب نيوكتلا لمع ديكأتل مسقلا اذه مدختسا.

- ةيكذ تاودأ لاامحأ نم ققحتلاو فرشملا/ليكولا بتكملا حطس ىلإ لوخدلا ليجستب مق .1 و NPS و NPS تانايب مادختساب CEA
- مادختساب CEJ ةيكذلا ةادألاا ليمحت نم ققحتلاو رابتخإ ةملاكم ءارجإ بجي ،كلذ دعبو .2 ددحملا ليمعلا فرعمل ةقباسلا ءالمعلا تاعالطتسإ.

# اهحالصإو ءاطخألا فاشكتسا

نيوكتلا اذهل اهحالصإو ءاطخألا فاشكتسال ةددحم تامولعم أَيلاح رفوتت ال.

ةمجرتاا مذه لوح

تمجرت Cisco تايان تايانق تال نم قعومجم مادختساب دنتسمل اذه Cisco تمجرت ملاعل العامي عيمج يف نيم دختسمل لمعد يوتحم ميدقت لقيرشبل و امك ققيقد نوكت نل قيل قمجرت لضفاً نأ قظعالم يجرُي .قصاخل امهتغلب Cisco ياخت .فرتحم مجرتم اممدقي يتل القيفارت عال قمجرت اعم ل احل اوه يل إ أم اد عوجرل اب يصوُتو تامجرت الاذة ققد نع اهتي لوئسم Systems الما يا إ أم الا عنه يل الان الانتيام الال الانتيال الانت الما